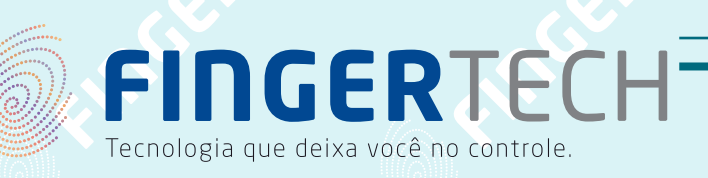

## Guia de Instalação

### COLETOR DE ASSINATURA DIGITAL - TOPAZ T-S460

#### Conteúdo:

• Instalação do Driver através do "setup de instalação" ou CD de instalação da Topaz.

Caso não tenha o sigplus, faça download neste endereço: http://www.topazsystems.com/software/sigplus.exe

- 1. Feche todos os aplicativos que estiver utilizando antes de iniciar o processo de instalação.
- Desconecte o PAD de assinatura do computador e execute o sigplus.exe, na tela inicial de instalação, clique em "Next" para continuar.

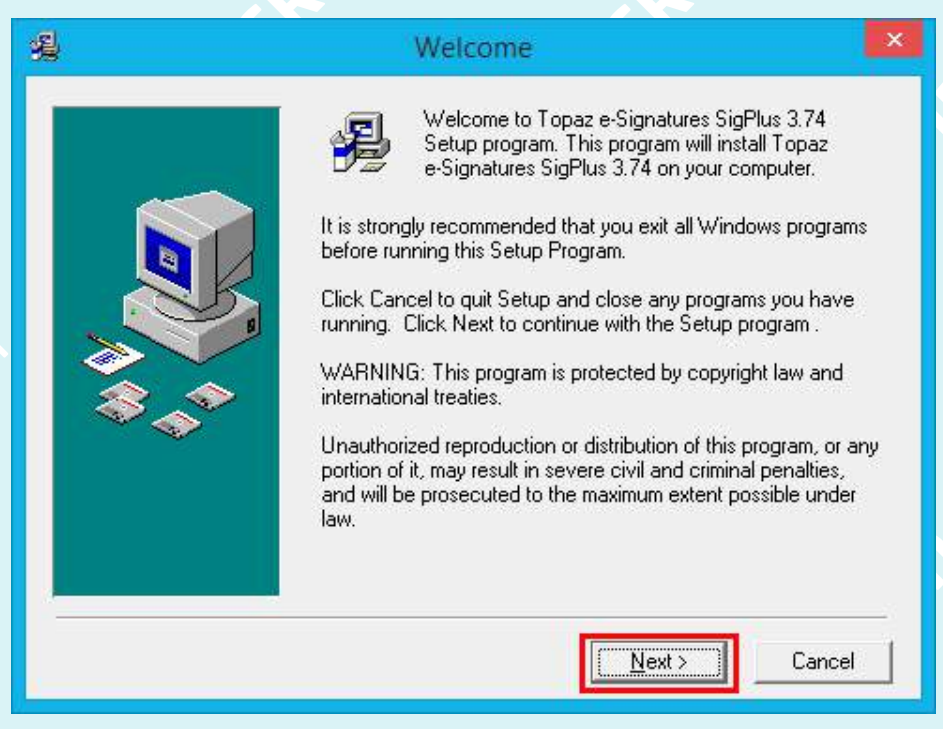

**3.** Termos de instalação, clique em "Next" para continuar.

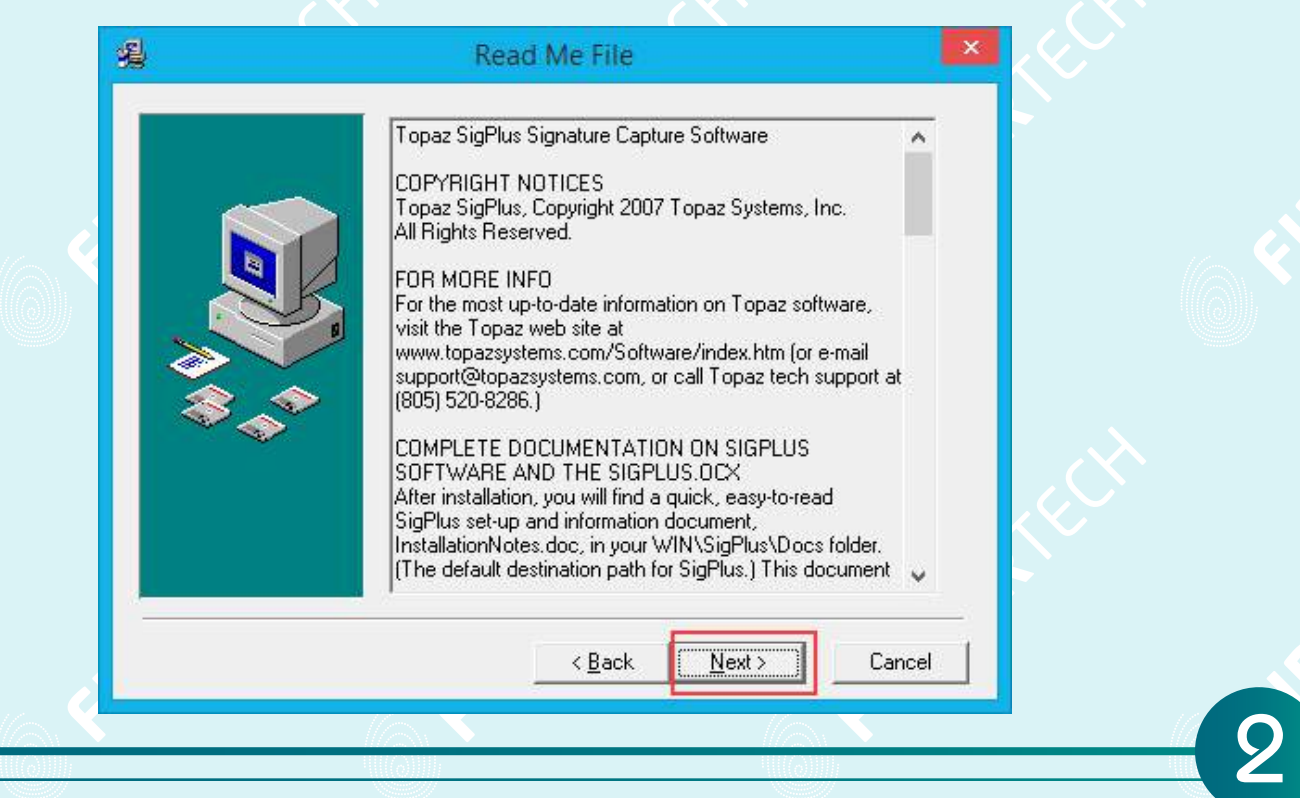

**4.** Escolha o local para a instalação, caso não necessite, deixe o caminho padrão e apenas clique em "Next" para continuar.

| <u>ą</u> | Choose Destination Location                                                                                                    |
|----------|----------------------------------------------------------------------------------------------------|
|          | Setup will install Topaz e-Signatures SigPlus 3.74 in the<br>following folder.<br>To install into a different folder, click Browse, and select<br>another folder.<br>You can choose not to install Topaz e-Signatures SigPlus 3.74<br>by clicking Cancel to exit Setup. |
|          | Destination Folder<br>C:\Windows\SigPlus Browse                                                                                                    |
|          | < Back Next> Cancel                                                                                                    |

5. Selecione a versão do Sistema Operacional, para o caso do Windows 7,8,8.1 selecione a versão como na tela abaixo.

| (0 | SigPlus Install                                                                                                    |            |
|----|----------------------------------------------------------------------------------------------------|------------|
|    | Please indicate the operating system you are using.                                                                      | Ch<br>FILL |
|    | <ul> <li>Windows 98\ME\2000\XP\2003\Vista</li> <li>Windows NT</li> <li>Windows 95</li> <li>OK</li> <li>Cancel</li> </ul> |            |
|    |                                                                                                    |            |

 Selecione a opção "SigLite 1X5 T-S460 or T-S461" para instalar o driver do modelo desejado clique em "OK".

|          | Choose the Tablet ×                                                                                                    |      |
|----------|----------------------------------------------------------------------------------------------------|------|
| A CAN    | Please choose your tablet.<br>If you are not sure, match the model number on the back of<br>your tablet with a model number below.                             |      |
| <u>م</u> |                                                                                                    | Inc. |
|          | <ul> <li>SignatureGem 1×5 (T-S261)</li> <li>SignatureGem 4×5 (T-S751)</li> <li>SignatureGem LCD 1×5 (T-L462)</li> </ul>                                        |      |
|          | <ul> <li>SignatureGem LCD 4X3 (T-L755)</li> <li>ClipGem (T-C912 or T-C912-19200)</li> <li>ClipGem LGL (T-C916)</li> <li>Signature LCD 4X2 (T L 750)</li> </ul> |      |
|          | <ul> <li>SigLite LCD 4×5 (T-L760)</li> <li>LCD4×5 (T-L760 or T-L766)</li> <li>SigLite 1×5 (T-S460 or T-S461)</li> <li>SigLite LCD 1×5 (T-L460)</li> </ul>      | CEP  |
|          | OK Cancel                                                                                                    |      |

7. Selecione a opção "HSB (USB Type)" e clique em "OK".

| Select the Co                                                                                                    | onnection Type                                                                                             | $\sim$ |     |
|----------------------------------------------------------------------------------------------------|----------------------------------------------------------------------------------------------------|--------|-----|
| Please choose your tablet's of<br>If serial, choose the Com port<br>(found on the back of the tab<br>If you wish to use the USB po<br>the "HSB" option. | :onnection type.<br>A serial tablet's model number<br>ilet) ends with -B.<br>ort (-HSB pad), please choose | er C   |     |
| C Com 1<br>C Com 2<br>C Com 3<br>C Com 4<br>HSB (USB type)                                                                                              | Cancel                                                                                                    | ERICCH |     |
|                                                                                                    |                                                                                                    |        | - 4 |

Esta mensagem diz que caso seu PAD esteja conectado, deve-se desconectar do computador.

ΟK

#### HSB TABLET MESSAGE

×

If you have already plugged in your HSB tablet, please UNPLUG IT NOW.

Cancel

**9.** Leia e aceite os termos clicando em "Agree".

|  | License Agreement and Limited Warranty<br>IMPORTANT: Please read this document before<br>continuing the software load procedure. By loading<br>the software enclosed with this agreement, you are<br>indicating acceptance of the terms of this legal<br>agreement between you (herein called Licensee)<br>and Topaz Systems, Inc. (herein called Topaz). If<br>you do not agree to the terms of this agreement, do<br>not load the enclosed software and promptly return<br>the product.<br>1. Limited use License: Topaz and it's suppliers (if<br>any) grant you the right to use the software for use<br>with Topaz Gem-Series tablets only. The software is<br>owned for distribution exclusively by Topaz and is |  |
|--|----------------------------------------------------------------------------------------------------|--|
|  |                                                                                                    |  |

Para criar um ícone do Demo OCX para teste do PAD na área de trabalho, selecione "Yes" e clique em "OK".

| Demo O                                                                           | cx.exe                                               |
|----------------------------------------------------------------------------------|------------------------------------------------------|
| Would you like a shortcut to Der<br>e-signature demonstration and te<br>desktop? | no Ocx.exe, the Topaz<br>ist program, placed on your |
| <pre>   Yes   No   OK </pre>                                                     | Cancel                                               |

Clique em avançar nas próximas telas até a tela final de instalação, clique em "Finish" para concluir.

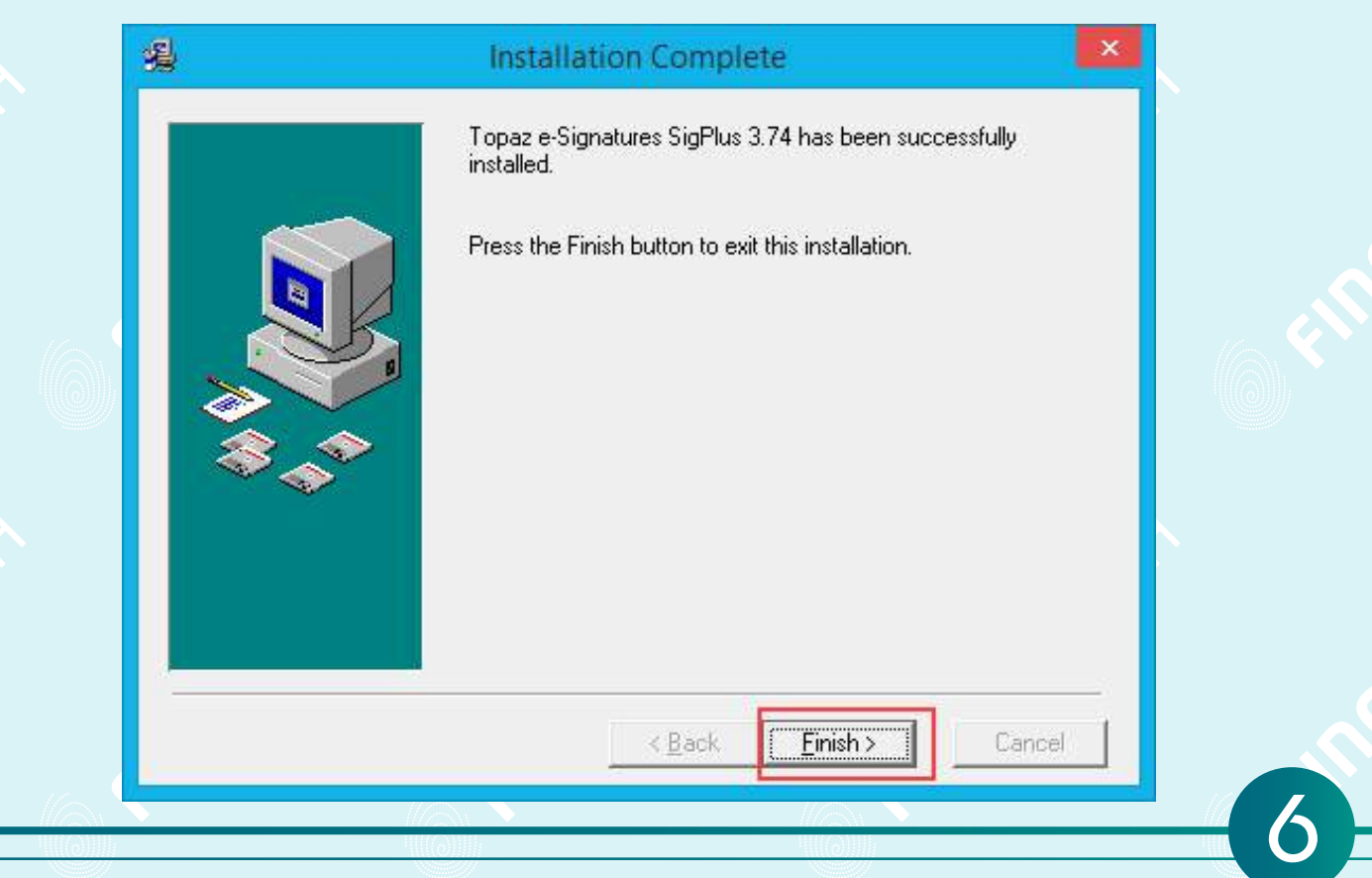

# FINGERTECH Tecnologia que deixa você no controle.

FINGERTECH IMP E COM DE PRODUTOS TECNOLOGICOS LTDA Av. Tiradentes, 501 Twin Business Towers - 5° andar - Torre II 86070 - 545 - Londrina/PR